## The following cases will result in locked account access:

- A. Expired certificate of insurance
- B. Expired ATSSA certification
- C. Expired annual barricading permit

When an account is locked, the user is not able to connect to their Licensed Professional Information needed to submit TCPs.

Guidance to update information is provided on page 2.

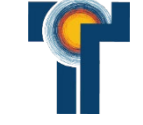

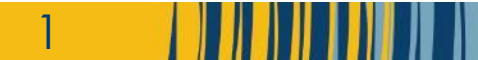

### A. If Certificate of Insurance is Expired:

Step 1: Log in to portal, select "Search" and "My Records"

**Online Permits and Research** Tempe

| ello, Tom Traffic | Aropeop anothing to the second second | ements Logged in | nas: Tom Traffic | Collections (0) | ) Cart (0) | Account Management   | Logo    |
|-------------------|----------------------------------------------------------------------------------------------------|------------------|------------------|-----------------|------------|----------------------|---------|
| Saved in Cart (0) |                                                                                                    | Viev             | v Cart My C      | Collection (0)  |            | View Coll            | ections |
|                   |                                                                                                    |                  |                  |                 |            |                      |         |
| There are no      | items in your s<br>right now.                                                                                                    | hopping cart     |                  | You do not h    | ave any co | llections right now. |         |
| There are no      | b items in your s<br>right now.                                                                                                    | hopping cart     |                  | You do not h    | ave any co | llections right now. | Record  |

#### Tempe **Online Permits and Research** A Home Q Search + New # Schedule Cetum to City of Tempe Arizona Announcements Logged in as: Tom Traffic Collections (0) 📜 Cart (0) Account Management Logour Transportation and Residential Parking Showing 1 of 1 Download results | Add to collection | Add to card Application Date **Record Number** Record Type Description Status Action Name Traffic Eng Barricade 11/22/2023 Active Certification

Step 2: Select existing BAR record

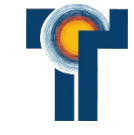

**Online Permits and Research** 

A. If Certificate of Insurance is Expired:

Step 3: Select "Record Info", then "Attachments"

Tempe

| ome Q Search                            | + New       | 🛗 Schedule             |                         | C Return to City of Tempe Arizona |        |
|-----------------------------------------|-------------|------------------------|-------------------------|-----------------------------------|--------|
|                                         | Announcem   | ents Logged in as: Tom | Traffic Collections (0) | 📜 Cart (0) Account Management     | Logout |
|                                         |             |                        |                         |                                   |        |
| portation                               |             |                        |                         |                                   |        |
| cord BAR23022:<br>ffic Eng Barricade Ce | rtification |                        |                         | Add to cart<br>Add to collection  |        |
| cord Status: Active                     |             |                        |                         |                                   |        |
| Record Info 🔻                           | Payments 🔻  | Conditions 1           | Custom Component        |                                   |        |

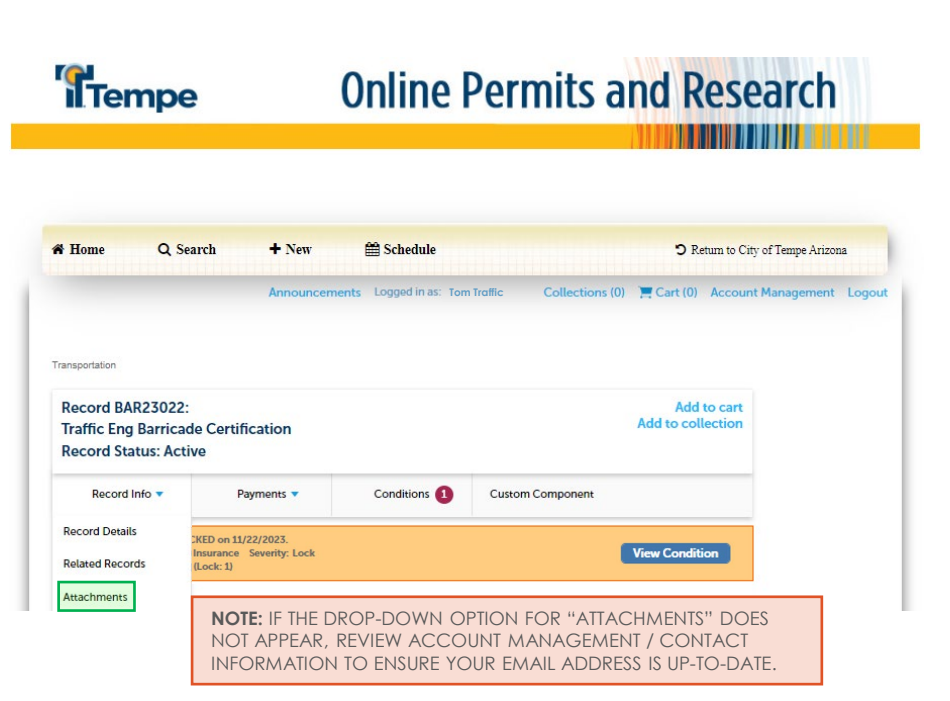

3

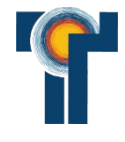

### A. If Certificate of Insurance is Expired:

**Step 4:** Upload new certificate of insurance and cancellation letter

Tempe Online Permits and Research

Schodul

🛱 Home

Q Search

|                                             |                                                                | Announcen                       | nents Logged ir     | as: Tom Traffi           | c Collections            | (0) 📜 Cart (0) Account           | t Management Lo |
|---------------------------------------------|----------------------------------------------------------------|---------------------------------|---------------------|--------------------------|--------------------------|----------------------------------|-----------------|
|                                             |                                                                |                                 |                     |                          |                          |                                  |                 |
|                                             |                                                                |                                 |                     |                          |                          |                                  |                 |
| insportation                                |                                                                |                                 |                     |                          |                          |                                  | Fil             |
| Record BAR<br>Fraffic Eng E<br>Record State | 23022:<br>Barricade Cer<br>us: Active                          | tification                      |                     |                          |                          | Add to cart<br>Add to collection | The n<br>The fi |
| Record Int                                  | io 🔻                                                           | Payments 🔻                      | Condition           | is 🚺 Cu                  | stom Component           |                                  |                 |
| Condition<br>Total Con                      | d was LOCKED on<br>: Expired Insurance<br>ditions: 1 (Lock: 1) | 11/22/2023.<br>e Severity: Lock |                     |                          |                          | View Condition                   |                 |
| Hachmont                                    |                                                                |                                 |                     |                          |                          |                                  |                 |
| e maximum file s                            | .s<br>ize allowed is 256 I                                     | MB.                             |                     | hat all in in a          |                          |                                  |                 |
| e rollowing me ty                           | pes are not allowe                                             | a to upload: html; htm          | ; mnt; mntmi; .exe; | .bat; .du; .jsp; .js; .d | ts; Imsi; Iexe; Iconng;. |                                  |                 |
| lame                                        | Record ID                                                      | Туре                            | Size                | Latest Update            | Action                   |                                  |                 |
| ATSSA                                       | BAR23022                                                       | ATSSA<br>CERTIFICATION          | 32.16 KB            | 11/22/2023               | Actions <del>•</del>     |                                  | C               |
| Cancellation                                | BAR23022                                                       | CANCELLATION<br>LETTER          | 32.16 KB            | 11/22/2023               | Actions -                |                                  |                 |
| 01                                          | BAR23022                                                       | INSURANCE<br>CERTIFICATE        | 32.16 KB            | 11/22/2023               | Actions -                |                                  |                 |
|                                             |                                                                |                                 |                     |                          |                          |                                  |                 |

" Return to City of Tempe Arizona

Step 5:

City review and account unlock (allow up to 3 business days for review)

4

### **B. If ATSSA Certification is Expired:**

Step 1: Log in to portal, select "Search" and "My Records"

| Tempe | Online Permits and Research |
|-------|-----------------------------|
|       |                             |

| Iello, Tom Traffic | My Dashourd<br>My Dashourd<br>My Bronds<br>Building Safety Applications<br>Community Audities Dataiset<br>Accessity<br>Printing Development<br>Engineering Dry Dataises<br>Applications<br>Transportation Applications | ements Log  | gged in as: Tom Tro | affic Collections (0) | ) 📜 Cart (0) | Account Management   | Logou   |
|--------------------|----------------------------------------------------------------------------------------------------|-------------|---------------------|-----------------------|--------------|----------------------|---------|
| Saved in Cart (0)  |                                                                                                    |             | View Cart           | My Collection (0)     |              | View Colle           | ections |
|                    |                                                                                                    |             |                     |                       |              |                      |         |
| There are no       | ) items in your s<br>right now.                                                                                                    | shopping ca | art                 | You do not ha         | ave any co   | llections right now. |         |
| There are no       | o items in your s<br>right now.                                                                                                    | shopping ca | art                 | You do not h          | ave any co   | llections right now. | Record  |

#### Tempe **Online Permits and Research** A Home Q Search + New # Schedule Cetum to City of Tempe Arizona Announcements Logged in as: Tom Traffic Collections (0) T Cart (0) Account Management Logout Transportation and Residential Parking Showing 1 of 1 Download results | Add to collection | Add to cart Application Date Record Number Record Type Description Status Action Name Traffic Eng Barricade 11/22/2023 BAR23022 Active Certification

Step 2: Select existing BAR record

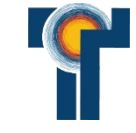

#### **B. If ATSSA Certification is Expired:**

Step 3: Select "Record Info", then "Attachments"

Tempe **Online Permits and Research** Tempe **Online Permits and Research** # Home Q Search + New # Schedule O Return to City of Tempe Arizona A Home Q Search + New # Schedule Announcements Logged in as: Tom Troffic Collections (0) Cart (0) Account Management Logout Announcements Logged in as: Tom Traffic Transportation Transportation Record BAR23022: Add to cart Add to collection Traffic Eng Barricade Certification Record BAR23022: **Record Status: Active** Traffic Eng Barricade Certification **Record Status: Active** Record Info -Payments v Conditions Custom Component Record Info Payments • Conditions The record was LOCKED on 11/22/2023. Condition: Expired ATSSA Certification Severity: Lock View Condition Record Details Total Conditions: 1 (Lock: 1) KED on 11/22/2023. ATSSA Certification Severity: Lock

**Related Records** 

Attachments

Lock: 1)

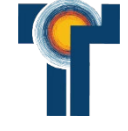

Return to City of Tempe Arizona

Collections (0) T Cart (0) Account Management Logout

Add to cart

Add to collection

View Condition

Custom Component

NOTE: IF THE DROP-DOWN OPTION FOR "ATTACHMENTS" DOES NOT APPEAR, REVIEW ACCOUNT MANAGEMENT / CONTACT INFORMATION TO ENSURE YOUR EMAIL ADDRESS IS UP-TO-DATE.

#### **B. If ATSSA Certification is Expired:**

**Step 4:** Upload new certificate of insurance and cancellation letter

Tempe Online Permits and Research

🛗 Schedule

🖷 Home

Add

Q Search

+ Nov

|                                                                                        |                                                                 | Announcen                             | ents Logged in    | as: Tom Traffi            | Collections              | (0) 📜 Cart (0) Account Ma | anagement Logout                                                                                                    |  |  |  |
|----------------------------------------------------------------------------------------|-----------------------------------------------------------------|---------------------------------------|-------------------|---------------------------|--------------------------|---------------------------|----------------------------------------------------------------------------------------------------|--|--|--|
| nsportation                                                                            |                                                                 |                                       |                   |                           |                          |                           | File Upload                                                                                                    |  |  |  |
| Record BAR23022: Add to cart Traffic Eng Barricade Certification Record Status: Active |                                                                 |                                       |                   |                           |                          |                           | The maximum file size allowed is 256 MB.<br>The following file types are not allowed to upload: html; htm; mht; mhtml; exe;<br>.cx; msi; .exe; .config. |  |  |  |
| Record In                                                                              | fo 🔻                                                            | Payments 🔻                            | Condition         | s 🚺 Cu                    | tom Component            |                           |                                                                                                    |  |  |  |
| The record Condition Total Condition                                                   | rd was LOCKED on<br>n: Expired ATSSA C<br>nditions: 1 (Lock: 1) | 11/22/2023.<br>ertification Severity: | Lock              |                           |                          | View Condition            |                                                                                                    |  |  |  |
| e maximum file s                                                                       | ize allowed is 256 M<br>ypes are not allowed                    | 4B.<br>d to upload: html; htm         | mht; mhtml; .exe; | .bat; .dll; .jsp; .js; .k | s; .msi; .exe; .config;. |                           |                                                                                                    |  |  |  |
| lame                                                                                   | Record ID                                                       | Туре                                  | Size              | Latest Update             | Action                   |                           |                                                                                                    |  |  |  |
| TSSA                                                                                   | BAR23022                                                        | ATSSA<br>CERTIFICATION                | 32.16 KB          | 11/22/2023                | Actions <del>•</del>     |                           | Continue Add Remove All                                                                                                    |  |  |  |
|                                                                                        |                                                                 | CANCELLATION                          |                   |                           | Actions                  |                           | Cancel                                                                                                    |  |  |  |
| ancellation                                                                            | BAR23022                                                        | LETTER                                | 32.16 KB          | 11/22/2023                | Actions                  |                           |                                                                                                    |  |  |  |

Return to City of Tempe Arizona

Step 5: City review and account unlock (allow up to 3 business days for review)

#### C. If Annual Barricading Permit is Expired:

- **Step 1:** Email all required documents to <u>ET-barricading@tempe.gov</u>, requesting review and restore of portal access
- **Step 2:** Apply for new annual barricading permit by entering all required information, uploading all documents
- Step 3: City Review (5 business days)
- Step 4: Payment of Annual Barricading Permit Fee
- Step 5: City issues Annual Barricading Permit
- **Step 6:** Barricade company may submit TCPs

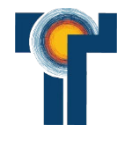

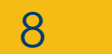

9

# **Contact Information**

## Veronica Carreon

Annual Barricade Permits et-barricading@tempe.gov

## Michelle Beckley

Barricading Supervisor michelle\_beckley@tempe.gov